# 速收藏! 国有土地使用权出让收入申报缴款 这样办

尊敬的缴费人:

按照党中央、国务院关于政府非税收入征管职责划转税务部门的 有关部署和要求,国有土地使用权出让收入将于2022年1月1日起 全面划转税务部门征收。届时您可以通过国家税务总局四川省电子税 务局申报缴纳国有土地使用权出让收入。

缴费前提:自然资源部门将费源信息通过"四川省政务信息资 源共享平台"传递至税务征收系统,或登录国家税务总局四川省电子 税务局通过模板导入、页面录入3种方式将费源信息传递给税务部 门。

确认数据传递到税务部门后,就可以开始申报缴费了。下面我们就一起来学习具体操作吧!

# 目录

| -, | 电子税务局登录      | 3  |
|----|--------------|----|
| 二、 | 确认申报信息       | 5  |
| 三、 | 费款缴纳         | 8  |
| 四、 | 缴费凭证开具1      | .0 |
| 五、 | 自然资源部门代理申报1  | .0 |
|    | (一) 电子税务局登录1 | 0  |
|    | (二)申报信息填写1   | 1  |
|    | (三)申报结果查询1   | 5  |

#### 一、电子税务局登录

您可以通过以下两种方式进入四川省电子税务局:

方式一: 输入网址 https://etax.sichuan.chinatax.gov.cn/直接进入。

方式二: 搜索"国家税务总局四川省电子税务局"进入或通过国家税务总局四川省税务官方网站,点击"四川省电子税务局"进入。

| 節体   繁体   无趣尋阅读 |                                                                                                    |                                                         | 国家税务总局   四川省人民政府                     |
|-----------------|----------------------------------------------------------------------------------------------------|---------------------------------------------------------|--------------------------------------|
|                 | ll省税务局<br>Taxation Administration                                                                                                    | ● 抖音<br>诗输入关键词搜索<br>本站热词:减税降费                           | (1) 森沖崎                              |
| 首页信息公开          | 新闻动态政                                                                                                    | 策文件 纳税服务                                                | 互动交流                                 |
|                 | 题办税 🌖 我要咨询                                                                                                    | 我要查询 电子税务局                                              | 减税降费<br>四川在行动                        |
|                 | N稅指南 😈 资料下载 📦                                                                                                    | 12366<br>納根服务平台                                         | 增值税发票 综合服务平台                         |
| 快收藏!《软件企业       | 和集成电路企业税                                                                                                    | 费优惠政策指引汇编                                               | 影电子书                                 |
|                 | 最新                                                                                                    | 发布                                                      |                                      |
|                 | 发示 ・ 国家税約                                                                                                    | 9总局四川省税务局系统2021年度公开招聘                                   | 事业单位工 12-24                          |
|                 | · 国家税3                                                                                                    | 多总局四川省税务局通告                                             | 12-23                                |
|                 | <ul> <li>国家税3</li> </ul>                                                                                                    | 9总局四川省税务局关于2021年公开招聘事                                   | 业干部体检 12-12                          |
|                 | <ul> <li>国家税3</li> </ul>                                                                                                    | 9总局四川省税务局关于实行企业所得税和9                                    | 扩产行为税合并 12-10                        |
|                 | · 国友税4                                                                                                    | 2. 台房町川会船を見て絵車小前の2021年度                                 |                                      |
|                 | and the second second s | 2/20/01/21/11 00/0/22 //00/00/22 /// 17/2 O.S. 1/// 196 | 公开招聘展 12-08                          |
|                 | · 2021年                                                                                                    | "四川税务好新闻"作品征集启事                                         | 27月沿時夏 12-08                         |
|                 | · 2021年<br>• 国家税3                                                                                                    | "四川税务好新闻"作品征集启事<br>第总局四川省税务局 四川省市场监督管理局                 | 27开招時夏 12-08<br>12-03<br>国家税务总 12-03 |

进入电子税务局后,点击我要办税,进入登录界面,选择企业或 自然人身份登录。系统将自动判断缴费人是否登记。如果没有登记, 按照系统提示登记即可,登记完成后即可进行登录,登录时如您选择 的身份未完成实名认证的则会提示需刷脸验证,您可根据提示选择通 过"四川税务"APP、"支付宝"完成实名信息采集。

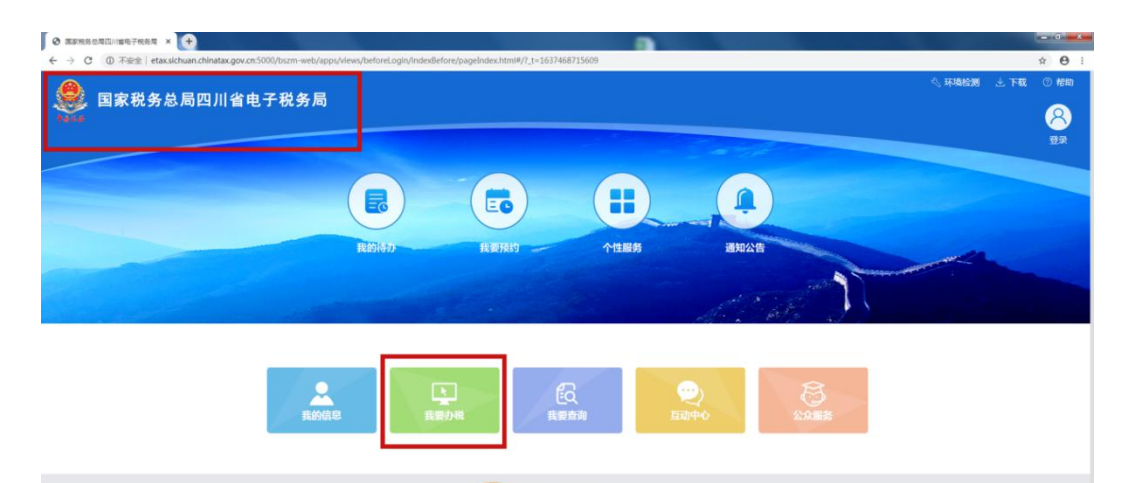

| ● 国家税务总局四川省电子税务局                        | <ul> <li>3.环境检测 上下载 ① 帮助</li> <li>2.环境检测 上下载</li> </ul> |
|-----------------------------------------|---------------------------------------------------------|
|                                         |                                                         |
| (1) (1) (1) (1) (1) (1) (1) (1) (1) (1) |                                                         |

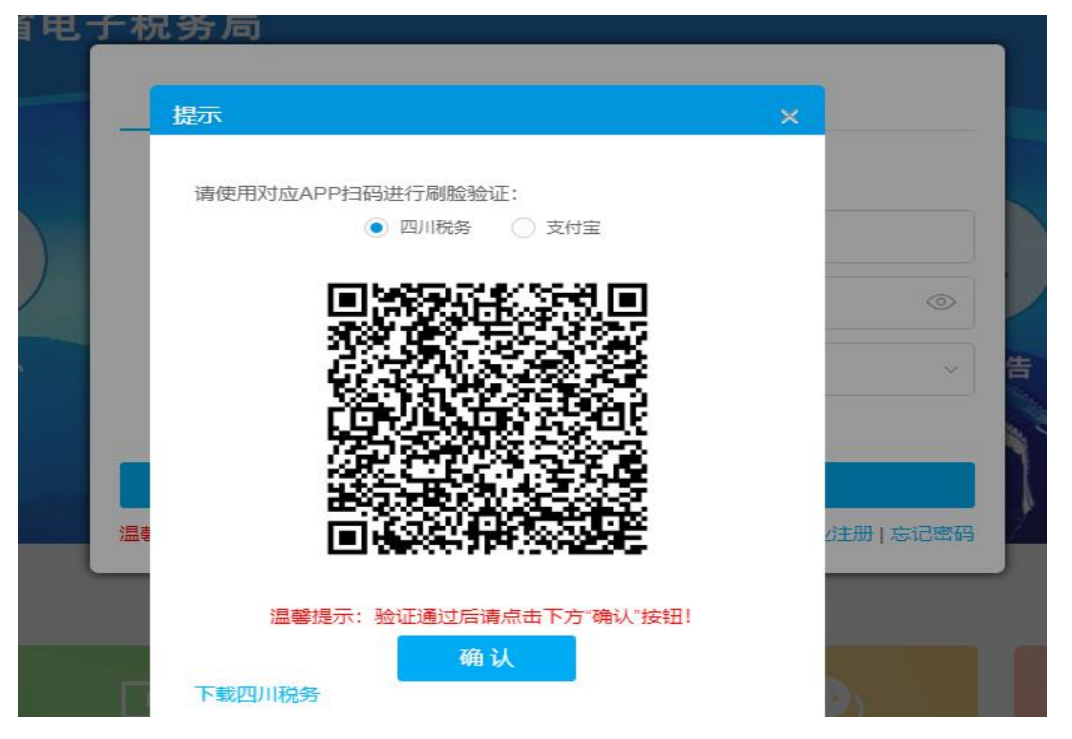

温馨提示:企业身份缴费人登录后,如果有多个登记信息,请您 选择缴费项目所在地税务机关的登记身份进行办理。

| 选择办税主体 | 本身份信息             |          |                     |              |         | \$                        |
|--------|-------------------|----------|---------------------|--------------|---------|---------------------------|
| 纳税人名称  | 下:成都:<br>主管税务机关:  | 四家税务总局成者 | <b>公司</b><br>功市武… ∨ | 纳税人物         | (态 :    | ~                         |
| 西区或涉税  | 事项报题管理编号:<br>身份类型 | 主管税务机关   | 纳税人状态               | 课征主体登记类<br>型 | 登记类型    | 度索 重量<br>跨区域涉税事<br>项报验管理编 |
|        | 法定代表人             | 国家税务总局成  | 正常                  | 单位纳税人税务      | 正常登记    | -                         |
| 0      | 法定代表人             | 国家税务总局成  | 正常                  | 单位纳税人税务      | 跨区财产税登记 |                           |
|        | 法定代表人             | 国家税务总局成  | 正常                  | 单位纳税人税务      | 跨区财产税登记 |                           |

## 二、确认申报信息

申报又要填一大堆信息,怎么办呢?

不要担心,申报信息都是自动带入的,只需进行申报确认。四川 省电子税务局有两个入口可以进入申报确认模块。

入口1:在搜索栏输入"国有土地使用权出让收入",选择"非税收入通用申报(国有土地使用权出让收入)"。

| ● 国家税务总局四川        | 省电子税务局                                                                                              | 国有土地使用权出让收入 投索 欢迎, |
|-------------------|----------------------------------------------------------------------------------------------------|--------------------|
| 章 套餐业务            | 收藏夹管理 我的信息 我要办税 我要查询 互动中心 公众服务                                                                      |                    |
| • 新力纳税人套餐服务(一照一码) |                                                                                                    |                    |
| • 新办纳税人套餐服务(两证合一) | i Shn                                                                                               | $\otimes$          |
| · 注销前置事项办理套餐      | 0 国有土地使用权出让收入                                                                                       | Ĭ                  |
| • 跨区域涉税事项综合办理套餐   | 非税收入通用申报(置有土地使用权出让收入)                                                                               |                    |
| • 发票套餐            |                                                                                                    |                    |
| · 涉税专业服务机构管理套餐    |                                                                                                    |                    |
| • 签署银税三方划缴协议套餐    |                                                                                                    |                    |
| · 跨区税源管理套餐        | 我的特办 🕗 我的提醒                                                                                         |                    |
| • 财产行为税企业所得税综合申报  | 事项名称                                                                                                | 状态                 |
| • 增量房交易套餐         | 财产和行为职合并纳税申制                                                                                        | 未申报                |
| • 存量房交易套餐         | 残疾人就业保障金申报                                                                                          | 未申报                |
| * 国际税收业务套餐        | 這戰得示。 如你太阳右背他要要由报的业务。 可通过目体中报事章单进行中报                                                                |                    |
| · 逾期申报套餐          | אורד נו נאידאאאז די זי אנאנצאין י געאנאער אנוויד אנשטואלין גאידאטאני אוידער אווידי אנשטואנין איז גע |                    |
| • 主附税文化事业建设费联合申报  |                                                                                                    |                    |
| 器 特色业务            |                                                                                                    |                    |

入口 2: 依次点击【我要办税】→【税费申报及缴纳】→【非税 收入申报】→【非税收入通用申报(国有土地使用权出让收入)】。

|                  | 国家税务总局四川          | 省电子税务周                       | <b>a</b>                   |              | 请输入需要搜索的内容      | 搜索          |                     |
|------------------|-------------------|------------------------------|----------------------------|--------------|-----------------|-------------|---------------------|
|                  | 餐业务               | 收藏夹管理                        | 我的信息我要办税                   | 我要查询 互       | 动中心 公众服务        |             |                     |
| - \$ff3          | 办纳税人套餐服务 ( 一照一码 ) | E                            | ¥                          |              | 税表              |             |                     |
| - 新              | 办纳税人赛餐服务 ( 两证合一 ) | 综合信息报告                       | 发票使用                       | 税费申报及缴纳      | 税收减免            | 证明开具        | 税务行政许可              |
| · 注:             | 销前置事项办理套餐         |                              | 1892                       | (R)          |                 |             | 信                   |
| * 跨[             | 区域涉税事项综合办理套餐      | 核定管理                         | 一般退(抵)税管理                  | 出口退税管理       | 增值税抵扣凭证管理       | 预约定价安排      | 纳税信用                |
| - 发              | 票套餐               | The second                   | >                          |              |                 |             | ¥                   |
| - 涉              | 税专业服务机构管理赛餐       | ♀<br>涉税专业服务机构管理              | E 法律追责与救济事项                | <b>福</b> 查检查 | 其他服务事项          | 境外注册中资控股企业层 | 税务代保管资金收取           |
| · 23             | 署银税三方划缴协议套餐       |                              |                            |              |                 |             |                     |
| - 3号[            | 区税源管理套餐           | 我的待办1 我                      | 的提醒                        |              |                 |             |                     |
| - <sup>現打7</sup> | 产行为税企业所得税综合申报     | <u>我</u> 疾人就业保障金时            | 申报                         |              | 2021-12-31      | 未申报         | 申报                  |
| - 増出             | 量房交易套餐            | 温馨提示·加你末日                    | 朋有其他零要由提的业务                | 可通过目休由报表带    | 单进行由据           |             |                     |
| - 存着             | 量房交易套餐            | materiae 3 · · Athenty       |                            | JELESCHTIMON |                 |             |                     |
| - 国              | 际税收业务套餐           |                              |                            |              |                 |             |                     |
| E La La          | 国家税务总局四川省印        | 电子税务局                        |                            |              |                 | 请输入需要搜索的内   | 寶 搜索 欢迎,成都道         |
|                  | 我要办税              |                              | <ul> <li>非税收入申报</li> </ul> |              |                 |             |                     |
|                  | 综合信息              | -报告                          | 非税收入通                      | 用申报          | 石油特别收益金申报       | 油价调控风险准备金申  | 被                   |
|                  | 发票使用              |                              | ····· 废弃电器电                | 子产品处理基金申报    | 文化事业建设费申报表      | 矿区使用费申报     |                     |
|                  | 祝贺申报              |                              | ······ 残疾人就业               | 保障金申报        | 非税收入通用申报(水土保持补偿 | 非脱收入通用申报(防  | 空地下室易…              |
|                  | - 項语              | 第728时加税(费)申报<br>第728时加税(费)由据 | 非税收入通                      | 用申报(城镇垃圾处理…  | 非税收入通用申报(土地闲置费) | 非脱收入通用申报(国  | 有土地使用               |
|                  | · 企业              | 山所得税申报                       | 非税收入通                      | 用申报(矿产资源专项…  |                 | 非税          | 收入通用申报(国有土地使用权出让收入) |
|                  | • 非税              | 视入申报                         |                            |              |                 |             |                     |
|                  | • 财务              | 报表报送                         |                            |              |                 |             |                     |
|                  | • 财务              | 报表数据转换                       |                            |              |                 |             |                     |
|                  | ・其他               | 申报                           |                            |              |                 |             |                     |
|                  | • 代扣              | 代繳申报                         |                            |              |                 |             |                     |
|                  | • 综合              | 申报                           |                            |              |                 |             |                     |
|                  | • 逾期              | 申报                           |                            |              |                 |             |                     |
|                  | • 申报              | 辅助信息报告                       |                            |              |                 |             |                     |
|                  | - 申报              | 结果查询                         |                            |              |                 |             |                     |
|                  | · 缴款              | 《结果查询                        |                            |              |                 |             |                     |

通过以上两种方法进入非税收入通用申报界面,注意在弹出界面需选择正确的"项目地行政区划"以及"项目地主管税务机关"。

| ● 国家税务总局四川省电子税务局<br>↑ mma             |                                         |                                    |  |
|---------------------------------------|-----------------------------------------|------------------------------------|--|
| ♀首页 > 根费申报及缴纳 > 非税收入通用申报(国有土地使用权出让收入) | 请选择<br>申报方式: 按次申报<br>税款所属期限: 2021-12-24 | × .                                |  |
|                                       | 项目地行政区划: 武侯区<br>项目地主管税务机关:              | × •<br>•<br>吃水产业开发区税<br>红区税务间<br>• |  |
|                                       |                                         |                                    |  |

进入【非税收入通用申报表(国有土地使用权出让收入)】界面, 弹出如下提示。

| ●<br>●<br>●<br>■家税务总局四川<br>● | 省电子税                         | 务局                               |                                       |                            |        |            |
|------------------------------|------------------------------|----------------------------------|---------------------------------------|----------------------------|--------|------------|
| ●首页 > 税费申报及缴纳 > 非税收入通用申报(    | 国有土地使用权出认                    | 收入)                              | 提示                                    | ×                          |        |            |
|                              | 非税收入通序<br>纳税人识别号:<br>税款所属期起: | 8中报表                             | 系统检测到您上次填写了申报表,<br>击取消重新填写申报表!        | 点击确定还原上次填写的数据 , 点<br>确定 取消 |        |            |
|                              | 温馨提示:1.当<br>2.您              | 忽飘标移入"序号"的对应行》<br>可以通过拖动申报表底部的滚动 | 吹时,可以看到"删除行"按钮。<br>动条来完成申报表右半部分数据的填写。 |                            |        |            |
|                              | 序号                           | 征收项目                             | 征收品目                                  | 征收子目                       | 缴费所属期起 | 缴费所属期止     |
|                              | 增加行                          | (1)                              | (2)                                   | (3)                        | (4)    | (5)        |
|                              |                              | 合计                               |                                       |                            |        |            |
|                              | -                            | E管单位名称                           |                                       |                            |        | 主管单位识别号(统- |
|                              | 4                            |                                  | 版权所有:<br>100% 题例电话:                   | 五家院务会局四川省院务局<br>12366      |        | ,          |

您只需要点击"确认"按钮,系统就将自然资源部门传递的费源 信息自动预填到申报表中,确认无误后点击"申报"即可,申报办理 实现了"免填单"。

| 国家税务总局四川 <sup>+</sup><br>1404 | 省电子        | 税务局                       |                                                                                                    |                           | 1          |            |
|-------------------------------|------------|---------------------------|----------------------------------------------------------------------------------------------------|---------------------------|------------|------------|
| ♥首页 > 税费申报及缴纳 > 非税收入通用申报([    | 国有土地使用机    | 双出让收入 )                   |                                                                                                    |                           |            |            |
|                               | 非税收        | 入通用申报表                    |                                                                                                    |                           |            |            |
|                               | 纳税人识别税款所属期 | 号:9 77 JF<br>起:2021-12-24 |                                                                                                    |                           |            |            |
|                               | 序号         | 征收项目                      | 征收品目                                                                                                    | 征收子目                      | 缴费所属期起     | 缴费所属期止     |
|                               |            | (1)                       | (2)                                                                                                    | (3)                       | (4)        | (5)        |
|                               | 1          | 国有土地使用权出让收入               | 土地出让价款收入                                                                                                    | 土地出让价款收入(单位税率1)[地市50%县区50 | 2021-12-24 | 2021-12-24 |
|                               | 合计         |                           |                                                                                                    |                           |            |            |
|                               |            | 主管单位名称                    | 国有土地使用权收入                                                                                                    |                           |            | 主管单位识别号    |
|                               | <          |                           | 100 March 100 March 100 Ma |                           |            |            |
|                               |            | 申报                        | 保存 暂存                                                                                                    | 导入 取消 株                   | 持定非税收入项目采集 |            |

温馨提示: 1、如果自然资源部门是通过登录四川省电子税务局传递的费源信息,则跳过以上确认申报操作步骤,直接进行缴费。

2、税务部门收到自然资源部门传递的费源信息后,将通过电子 税务局【我的提醒】向您送达电子《缴款通知书》,同时会向您发送 缴费提醒短信。涉及分期、逐年缴款的,税务部门于每次缴费期限到 期前7个工作日向您推送以上信息。

| 国家税务总局四川                         | 省电子税务局          |                    |           | 资金入票      | 思想素的内容 建金        |                                         | ie:H |
|----------------------------------|-----------------|--------------------|-----------|-----------|------------------|-----------------------------------------|------|
| \$ 4405                          | 收藏夹管理 我的信息      | <b>我要办税</b> 我要查询 西 | i动中心 公众服务 |           |                  |                                         |      |
| • 新力纳税人套餐服务 (一照一码)               | E               | ×                  | _0        | #문        | 6                |                                         |      |
| • 新办纳税人套餐服务 (两证合一)               | 综合信息报告          | 发展使用               | 税费申报及缴纳   | 一〇〇       | 证明开具             | ▲▲▲】<br>税务行政许可                          |      |
| · 注销前置事项力理教餐                     |                 |                    | (R)       | East R    | al at            | 信                                       |      |
| · 跨区域涉税事项综合办理整督                  | 核定管理            |                    | 山口退税管理    | 增值税抵扣凭证管理 |                  | (47) (47) (47) (47) (47) (47) (47) (47) |      |
| • 发票套餐                           | II.             | 3                  | -         |           | 2                | ¥                                       |      |
| <ul> <li>涉税专业服务机构管理整督</li> </ul> |                 | 法律追责与救济事项          | 稽查检查      | 其他服务事项    | 填外注册中资控股企业居民身份认定 | 税务代保管资金收取                               |      |
| · 签署银税三方划缴协议套督                   |                 |                    |           |           |                  |                                         |      |
| • 跨区税源管理套幅                       | 我的特办我的提醒        | 政策速递               |           |           |                  |                                         |      |
| • 财产行为税企业所得税综合申报                 |                 | 标题                 |           | E         | 期                | 操作                                      |      |
| · 增量房交易套餐                        | 国有土地使用权出让收入项目缴款 | 通知书                |           | 2021      | -12-28           | 详情                                      |      |
| • 存量房交易套餐                        | 电子税务局域名变更通知     |                    |           | 2019      | -04-20           | 详情                                      |      |
| • 国际税收业务套餐                       | 致全省纳税人的一封信      |                    |           | 2019      | -03-26           | 详情                                      |      |
| · 逾期申报套餐                         |                 |                    |           | 查看更多      |                  | 8                                       |      |

## 三、费款缴纳

申报确认后进入【申报信息查询】点击"缴款/查询"。

| ▶ 国家税:      | 务总局四川:   | 省电子 | ·杭务局                          |      |      |       |            |      |      | -             |                      |  |
|-------------|----------|-----|-------------------------------|------|------|-------|------------|------|------|---------------|----------------------|--|
| 顶 > 税费申报及缴纳 | > 申报信息查询 |     |                               |      |      |       |            |      |      |               |                      |  |
|             |          |     |                               |      |      |       |            |      |      |               |                      |  |
|             |          | 8   | 税种: 请选择-                      |      | •    | 申报    | 日期: 2021-1 | 2-01 |      | □ 至 2021-12-2 | 24                   |  |
|             |          | 申报机 | 状态: 申报成功                      | ×    | •    | 所屬    | 时期:        |      |      | () 至          |                      |  |
|             |          |     |                               |      |      |       | 宣询         |      |      |               |                      |  |
|             |          | 请确认 | 」您的申报结果,点击 <b>缴款</b> 进行       | · 缴税 |      | 18    |            | -    |      |               |                      |  |
|             |          |     | 税种                            | 申报类型 | 申报日期 | 所罵时期起 | 所属时期止      | 申报状态 | 申报税额 |               | 快速链接                 |  |
|             |          |     | man 1 11 14 minutes (11) (1-) |      |      |       |            | -    |      | 10.00         | and a local share we |  |

或直接进入【税费缴纳】界面勾选需要缴费的信息,即可进行缴费(此种方式适用于自然资源部门通过登录四川省电子税务局传递费源信息)。

电子税务局提供三方协议缴款、银行端查询缴税凭证缴款、银行端缴款三种缴款方式,您可根据实际情况自行选择。

| 国家税务总局四川<br>fame     | 省电子税务                | 局                           |                            |                       |                |               |
|----------------------|----------------------|-----------------------------|----------------------------|-----------------------|----------------|---------------|
| ♥首页 > 税费申报及缴纳 > 税费缴纳 |                      |                             |                            |                       |                |               |
|                      | 未繳税费                 | 已繳税费 缴款失败处理                 |                            |                       |                |               |
|                      | 尊敬的纳税人,请<br>理延期缴纳,本期 | 先点击 宣访 进行应缴税费明细<br>可暂缓缴纳税款。 | <b>渣询。如果您的应征信息发生变化,请</b> 顾 | 重新点击章询。如果缴费失败,请到      | "缴款失败处理"页面进行   | 解锁。序号为檀色的记录已办 |
|                      | 序号                   | 征收项目 征收品目                   | 应征凭证种类                     | 税款所属时期起 税款所属时期止       | 缴款期限           | 税额 应征滞纳金      |
|                      | 1 II                 | 雨土地使用 土地出让价款                | 《非税收入通用申报表》                | 2021-12-24 2021-12-24 | 2021-12-24 800 | 0000 0.00     |
|                      |                      |                             |                            |                       |                |               |
|                      | 三方协议缴款               | 次 银行编缴款 银行端                 | 自问题积代证                     |                       |                |               |

温馨提示:缴款信息中有"竞买保证金代转缴国有土地使用权出 让收入"的费款,务公请选择银行端查询缴款凭证方式缴费,注意"付 款人名称"、"开户银行名称"、"付款人账户"选择打印为"空白"。

| 用仁德木为納税             | <b>转</b> 闭序员 - | <b>银行端查询</b> 纷 | 数税凭证<br>。                                                | 21 年 12 日 22 日                     |
|---------------------|----------------|----------------|----------------------------------------------------------|------------------------------------|
| 纳税人识别号              | 915117         |                | 税务机关代码                                                   | 15                                 |
| 纳税人名称               | ੇ.<br>ਗ        | 一公             | 税务机关名称                                                   | 国家税务总局达州市税务局第<br>二税务分局             |
| 付款人名称               |                |                | 开户银行名称                                                   |                                    |
| 付款人账号               |                |                | 税款限缴日期                                                   | 2021-12-22                         |
| 征收项目名称              |                | 征收品目名称         |                                                          | 应缴税额                               |
| 国有土地使用权<br>土地使用权出让4 | 出让收入国有<br>女入   | 土地出让价款<br>款收入  | 收入土地出让价                                                  | 10,000,000.0010,000,000.00         |
| 金額合计 (小写)           | :¥10,000,000.  | 00             |                                                          | h                                  |
| 金額合计 (大写)           | :壹仟万元整         |                |                                                          |                                    |
| 付款人(签章)             | 银行             |                | <ul> <li>备注</li> <li>一般申报 正税</li> <li>分局):国家税</li> </ul> | 自行申报现金,主管税务所(科、<br>务总局达州市税务局第二税务分周 |

打印缴款凭证后,请持该凭证到竞买保证金收取部门办理后续竞 买保证金代转缴国有土地使用权出让收入缴库手续,完成全部费款的 缴纳。

### 四、缴费凭证开具

完成缴款后,您可在【我要办税】→【证明开具】→【开具中央 非税收入统一票据】转开中央非税收入统一票据。

如您有其他操作或者疑问,也可在办税服务大厅进行申报缴纳。

#### 五、自然资源部门代理申报

(一) 电子税务局登录

自然资源部门使用统一社会信用代码通过【代理业务】进入四川 省电子税务局,验证方式采取密码+短信验证码双因子验证。输入登 录账号后,系统将弹出需要办理业务的选择提示框,根据实际情况选择要办理的业务类型,选择后,输入登录密码、短信验证码,进行登录。

| 家税务总局四川省电子税务局                                                                                                  |                                                                     |                                                                                                    |
|----------------------------------------------------------------------------------------------------|---------------------------------------------------------------------|----------------------------------------------------------------------------------------------------|
| 企业业务                                                                                                    | 自然人业务 代理业务 自然人电子税务局                                                 |                                                                                                    |
| 登录表                                                                                                    | 号: zxsr_123                                                         |                                                                                                    |
|                                                                                                    | 你: 请选择自然资源部门                                                        |                                                                                                    |
| 我的侍办                                                                                                    | 四: 清输入密码 (2)                                                        |                                                                                                    |
| 手机号                                                                                                    | B: 请选择手机号码                                                          |                                                                                                    |
| 短信验证                                                                                                    | <b>冯:</b> 请输入短信验证码 发送验证码                                            |                                                                                                    |
|                                                                                                    | 秦登录                                                                 |                                                                                                    |
| 温 <b>馨提示: 当</b><br>1991年1月1日日 - 1991年1月1日日<br>1991年1月1日日 - 1991年1月1日日<br>1991年1月1日日 - 1991年1月1日日<br>1991年1月1日日 | )登录方式支持涉税专业服务机构、委托代征单位、交通部门、承 忘记图<br>3源部门等第三方机构登录。                  | 码                                                                                                    |
|                                                                                                    | fig 🔛                                                               | B                                                                                                    |
| 🗶 国家税务总局四川省电子税务                                                                                                | 局                                                                   | 《 环境检测 上 下载 ③ 帮助                                                                                                    |
| takar                                                                                                    | 请选择需要力理的业务类型 ×                                                      | 登录                                                                                                    |
|                                                                                                    | 企业<br>国有土地使用权收入                                                     |                                                                                                    |
|                                                                                                    | 矿产资源专项收入                                                            |                                                                                                    |
| 我的待办                                                                                                    | · · · · · · · · · · · · · · · · · · ·                               |                                                                                                    |
|                                                                                                    | 手机导码: 请选择手机号码 >                                                     | 1 Contraction of the second second se |
|                                                                                                    | 短信验证码: 请输入短信验证码 发送验证码                                               |                                                                                                    |
|                                                                                                    | 登录<br>馨提示:当前登录方式支持接线专业服务机构、委托代征单位、交通部门、承 忘记图码<br>单位、自然流源部门等第三方机构登录。 |                                                                                                    |
| <b>美</b> 的信息 我                                                                                                 |                                                                     | 20.005                                                                                                    |

录入单位纳税人或自然人纳税人识别号(单位纳税人识别号为统一社会信用代码,自然人识别号为身份证号码)。

| 夏及缴纳 > 非税收入通用    | 申报表                       |                           |                                                                                            |
|------------------|---------------------------|---------------------------|--------------------------------------------------------------------------------------------|
| 选择身份 <b>萼</b>    | 数的纳税人您好,若查询到<br>₩ ○ 目然人身份 | 油的残容登记信号没有美足你需要的原有土地使用权出让 | 收入申报的记录,可以点走页面台向的 [组织触对登记] 进行他时登记。<br>对应的申报结果查问,观要做的确点击下达功能进入。                             |
| 纳税人信息<br>纳税人识别号: |                           | 查询登记信息 重置                 | ▶ 申报结果查询(非税收入国有土地使用权<br>出让收入版)                                                             |
| 登记信息:            | -请选择-                     | •<br>T_#                  | <ul> <li>・ 祝贾敷纳(非祝权人區有土地使用权出让<br/>权入版)</li> <li>・ 徽款凭证打印(非税收入国有土地使用权<br/>出让权入版)</li> </ul> |
|                  |                           |                           | · 组织(如于登记                                                                                  |

企业

| 和71至70,1247月14日71至70。<br>润、税费缴纳清点击下述功能进入。 |
|-------------------------------------------|
| 洵、税费缴纳请点击下述功能进入。                          |
|                                           |
| 询(非税收入国有土地使用权                             |
|                                           |
| 非税收入国有土地使用权出让                             |
|                                           |
| 印(非税收入国有土地使用权                             |
|                                           |
|                                           |

若选择"单位纳税人身份",则系统根据您输入的纳税人识别号 查询是否存在与登录的自然资源部门主管税务机关一致的正常登记、 跨区税源户登记、外埠纳税人经营地报验登记、组织临时登记,存在 则将查询结果返回到"登记信息"下拉框中,并展示第一条,如下图 所示。

| 国家税务总局四川省电              | 子税务局                                                                                                    |                                                                                                    | <b>欢迎, 资源和规划局</b>   退出 |
|-------------------------|----------------------------------------------------------------------------------------------------|----------------------------------------------------------------------------------------------------|------------------------|
| - 股票中据22809 - 非投放入通用中提表 | 选择身份 考虑的始纪人名好,就直该制的经济登记信息没有满起驾需要做面有土地使用权出让我<br>● 希拉的税人分量 ○ 自然人分量<br>按照人化图号: 91 3810XC 查试会记点目<br>登记信息: 实业有限进任公司正系。 | <ul> <li>次中核的记录,可以点击页面右侧的【组织物的登记】进行他对登记。</li> <li>对应的中原结果面词,积费型物质点击下还功能进入。</li> <li>中原结果面词,很较效入面有土地使用权出让收入版)</li> <li>的质微的(很较效入面有土地使用权出让收入版)</li> <li>的质微的(很较效入面有土地使用权出让收入版)</li> <li>* 徽次生打印(非税收入面有土地使用权出</li> <li>大版)</li> <li>* 徽次生打印(非税收入面有土地使用权出</li> <li>* 组织他时登记</li> </ul> | 2                      |
|                         | (1)<br>(1)<br>(1)<br>(1)<br>(1)<br>(1)<br>(1)<br>(1)                                                              | 川省秩务局                                                                                                    |                        |
|                         |                                                                                                    |                                                                                                    |                        |

如不存在登记信息的,则弹出提示"尊敬的纳税人,尚未查询到 您的登记信息,请先做组织临时登记!",点击【确定】,进入组织 临时登记功能。

| 8 四川曾电子税务局_百度规策 × 8 组织险时登记 × +                                               |                                                                                                    | 60                          |            |             |
|------------------------------------------------------------------------------|----------------------------------------------------------------------------------------------------|-----------------------------|------------|-------------|
| ← → C = etax.sichuan.chinatax.gov.cn/scdzswj-web/views/index.html#/dj/zzisdj |                                                                                                    |                             |            | C 🖈 🚨 :     |
| 🏥 应用 🍬 翻译 😩 百度一下,你就知道 📀 把装板的 😩 市场应营局量干什 📀 新场空页 🧕                             | 書城先锋·党员e家                                                                                                    |                             |            | II 网边清单     |
| 国家税务总局四川省电子税务局                                                               |                                                                                                    |                             |            | X22. 年   進出 |
| ● 首页                                                                         |                                                                                                    |                             |            |             |
|                                                                              | 丝                                                                                                    | <b>组织临时登记</b>               |            |             |
| 关键信息                                                                         |                                                                                                    |                             |            |             |
| 纳税人识别号:                                                                      |                                                                                                    | * 纳税人名称:                    |            |             |
| •法定代源人(负责人、业主)姓名:                                                            |                                                                                                    | 组织机构代码:                     |            |             |
| 法定代表人(负责人、业主)事份证件种                                                           | 201 眉民身份证 ~                                                                                                    | •法定代表人(负责人、业主)身份证件号         |            |             |
| ×:                                                                           |                                                                                                    | 码:                          |            |             |
| 是否漂泉扣缴的非届民企业:                                                                | 否 ~                                                                                                    |                             |            |             |
| 组织临时登记信息                                                                     |                                                                                                    |                             |            |             |
| <ul> <li>国际行业:</li> </ul>                                                    | •                                                                                                    | • 登记注册类型:                   |            |             |
| • <b>隶属关系</b> :                                                              |                                                                                                    | • 行政区划:                     |            |             |
| • 型记规550.00:                                                                 |                                                                                                    | ▲主管税务所(科、分局):               |            |             |
| 力税人姓名:                                                                       |                                                                                                    | 登记日期:                       | 2021-12-07 |             |
|                                                                              |                                                                                                    |                             |            |             |
|                                                                              |                                                                                                    | 提交                          |            |             |
|                                                                              |                                                                                                    |                             |            |             |
|                                                                              | NO REAL NO. REAL NO. | 所有:国家税务总局四川省税务局<br>B话:12366 |            |             |
|                                                                              |                                                                                                    |                             |            |             |

若选择"自然人身份",则系统根据您输入的证件号码查询自然 人登记信息,查询到返回登记序号,查询不到则跳转自然人登记,并 返回登记序号。返回登记序号后,置灰自然人信息中的身份证类型、 证件号码、姓名字段。

| ※ 四川繪电子被涡局,百腐腺素 × ④ 用户管理 × +                                                                                                    | <b>*</b>                                                                                                    | the second second second second second second second second second second second second second second second se | - •                   |
|----------------------------------------------------------------------------------------------------|----------------------------------------------------------------------------------------------------|----------------------------------------------------------------------------------------------------|-----------------------|
| ← → C 🔒 etax.sichuan.chinatax.gov.cn/yhzx-web/index.html#/register                                                                                                    |                                                                                                    |                                                                                                    | e 🖈 👗 :               |
| III 应用 🗣 副译 😩 百歲一下,你就知道 📀 税费收纳 😩 市场监管局量干什 📀 新标签                                                                                                    | 页 😢 霉碱洗糖-搅员+家                                                                                                    |                                                                                                    | 田 词波清单                |
| 国家税务总局四川省电子税务局                                                                                                    |                                                                                                    |                                                                                                    |                       |
| ♀ 前页                                                                                                    |                                                                                                    |                                                                                                    | 1 × 1                 |
| <b>自然人注册</b><br>第1993年<br>1993年<br>1993年<br>1997年<br>1997<br>1997 | 業務条が近 ~ (<br>市会人条が行わら)<br>市会人生かららう<br>市会人生かららう<br>示: 世安ご正本点、常修改手引、登録、集新社主名い(近系続修)<br>市会人用所知道正明<br>端会人用所知道正明<br>端会人用所知道正明<br>端会人用所知道正明<br>端会人用所知道正明<br>端会人用所知道正明<br>端会人用所知道正明<br>二日<br>二日<br>二日<br>二日<br>二日<br>二日<br>二日<br>二日<br>二日<br>二日 | Meg Z<br>Petrada                                                                                                |                       |
|                                                                                                    | 版权所有:国家税务总局四)                                                                                                    | 目前総合局                                                                                                    |                       |
|                                                                                                    | 33601 · Hiddelan                                                                                                    |                                                                                                    | 🖴 🛛 🐔 🖌 🖎 😭 10.12 🛤 🗖 |

自然资源部门点击下一步,判断是否已获取缴费人信息,是则进入非税收入申报(标准版),否则提示"请先查询登记信息"。

| > 税费申报及缴纳 > 非税收入通用申报(国有土地使用权出让)          | 请选择        |            | ×   |  |
|------------------------------------------|------------|------------|-----|--|
|                                          | 申报方式:      | 按次申报       | × • |  |
|                                          | 税款所属期限:    | 2022-01-05 |     |  |
|                                          | 项目地行政区划:   | -请选择-      | •   |  |
|                                          | 项目地街道乡镇:   | -请选择-      | -   |  |
|                                          | 项目地主管税务机关: | -请选择-      | -   |  |
|                                          |            | 确定         |     |  |
|                                          |            |            |     |  |
|                                          |            |            |     |  |
| L. L. L. L. L. L. L. L. L. L. L. L. L. L |            |            |     |  |

进入申报功能后,首先选择正确的项目地行政区划、街道乡镇、 项目地主管税务机关后点击【确定】,再进入申报表填写界面。

进入申报表填写界面,自然资源部门可通过点击【特定非税收入 信息采集】按钮,弹出特定项目采集表,也可通过选择征收项目后系 统自动带出特定非税收入信息采集表,进行报表数据填写。

| 国家税务               | <b>务总局四川省电</b>       | 子税务局       |              |            |        |  |  |  |  |
|--------------------|----------------------|------------|--------------|------------|--------|--|--|--|--|
| 要由認及微価             | - 非硝收入通田中报 ( 国有土地    | 使用初州と同な)   |              |            |        |  |  |  |  |
| at the local dates |                      |            |              |            |        |  |  |  |  |
| 非税收。               | 非祝收入通用申报表            |            |              |            |        |  |  |  |  |
|                    |                      |            |              |            |        |  |  |  |  |
| 纳税人识别              | 号:                   |            |              |            |        |  |  |  |  |
| R 软附 / 通 與         | 起:2022-01-05<br>征收项目 | 征收品目       | 征收子目         | 缴费所雇期起     | 缴费所属期止 |  |  |  |  |
|                    | (1)                  | (2)        | (3)          | (4)        | (5)    |  |  |  |  |
| 1                  | 请选择                  | x          | •            |            |        |  |  |  |  |
| 合计                 |                      |            |              |            |        |  |  |  |  |
|                    | 主管单位名称               | 国有土地使用权收入  |              | 主管单位识别号(统- |        |  |  |  |  |
|                    |                      |            |              |            | *      |  |  |  |  |
|                    |                      | 申报 保存 导    | (入 取消 特定非税收) | 项目采集       |        |  |  |  |  |
|                    |                      |            |              |            |        |  |  |  |  |
|                    |                      |            |              |            |        |  |  |  |  |
|                    |                      | 版权所有:      | 国家税务总局四川省税务局 |            |        |  |  |  |  |
|                    |                      | RHAX 服务电话: | 12366        |            |        |  |  |  |  |

温馨提示:本页面的计费依据是扣除竞买保证金后的应缴费额, 缴费人缴纳的竞买保证金需通过【费源信息补录】页面填写。

| 1148    | 13K 17L     | 务总局四                | 9川省电于       | 子税务局        |            |             |         |                      |          |         |   |
|---------|-------------|---------------------|-------------|-------------|------------|-------------|---------|----------------------|----------|---------|---|
| 首贞 > 税制 | 特定非税        | 项目采集                |             |             |            |             |         |                      |          |         | _ |
|         | 已邀竟买<br>增加4 | 保证金的撒费人,如<br>行  删除行 | 3需填报【要源信息补引 | 录]页面中的"竟买保" | 正金"栏次,否则将出 | 出现竟买保证金漏缴的风 | 淦.      |                      | _        |         |   |
|         |             | *合同编号               | *征收项目       | *征收品目       | 征收子目       | *税款所屬期起     | *税款所属期止 | * <mark>计</mark> 费依据 | *费率      | *是否分期缴款 |   |
|         |             |                     |             |             |            |             |         | 0.000000             | 0.000000 | 否       |   |
|         |             |                     |             |             |            |             |         |                      |          |         |   |
|         |             |                     |             |             |            |             |         |                      |          |         |   |

自然资源部门也可通过点击【导入】按钮,下载导入模板后按 模板填写后相关数据后导入申报。

| 18148 | 国家税务                                   | 务总局                                  | 四川省电子税务局                                                      |                             |
|-------|----------------------------------------|--------------------------------------|---------------------------------------------------------------|-----------------------------|
| ♥首页 > | 税费申报及缴纳                                | > 非税收入                               |                                                               | ×                           |
|       | 非税收<br>納税人识别<br>税款所運興<br>序号<br>1<br>合计 | 入递用申报<br>号:<br>起:2022-<br>请选择<br>主管单 | 请选择您要导入的数据文件:<br>遵譬操示:请选择以xlsx,xls菜.xml为后缀名的文件!下载导入微板<br>导入数据 | 数费所漏削止<br>(5)<br>土鳖做位识别号(统一 |
|       |                                        |                                      | 申报 保存 导入 取消 特定非税收入项目采集                                        |                             |
|       |                                        |                                      | 版权所有:国家税务总局四川省税务局<br>服务电话:12366                               |                             |

特定项目采集表填写完成后,自然资源部门应通过【费源信息补录】页面完善国有土地出让收入合同信息。

| 1411-00       | E  | 家税务                                                         | 总局四                            | 川省电子                                                                                                    | 税务局                                                                |                                                                                                    |                                   |                                                                                                    |                                                  |     |      |             |          |
|---------------|----|-------------------------------------------------------------|--------------------------------|----------------------------------------------------------------------------------------------------|--------------------------------------------------------------------|----------------------------------------------------------------------------------------------------|-----------------------------------|----------------------------------------------------------------------------------------------------|--------------------------------------------------|-----|------|-------------|----------|
| ♀首页 >         | 税费 | 特定非税项                                                       | 目采集                            |                                                                                                    |                                                                    |                                                                                                    |                                   |                                                                                                    |                                                  |     |      |             |          |
|               |    | <ul> <li>● 世界実际</li> <li>・</li> <li>・</li> <li>・</li> </ul> | 全的素具人,必<br><u>開始</u> 行<br>合同编号 | ■填保【要师信要补录】<br>*征收项目                                                                                                    | 页重牛的 "竟呆保"                                                         | 正全" 栏次,晋列将出<br>征收子目                                                                                                    | - 現現天保证金景素的风<br>*税款所屬聯起<br>未要信息补求 | e.<br>*税款所屬明止<br><br>关闭                                                                                                    | 竹荫依旧                                             | ·黄石 | *是否分 | 明敏歌         | CELES PR |
| ٩             |    | 家税务                                                         | 总局四                            | 川省电子                                                                                                    | 脱务局                                                                | ter and the second second seco | <del>外期日:12366</del><br>务电话:12366 | от на рузла                                                                                                    |                                                  |     |      |             |          |
| <b>*#</b> ### |    |                                                             |                                |                                                                                                    |                                                                    |                                                                                                    |                                   | and the second second s | and the second                                   |     |      |             |          |
| ●首页>          | 税费 | 特定非税项                                                       | 费源信息补                          | 录                                                                                                    |                                                                    |                                                                                                    |                                   |                                                                                                    |                                                  |     |      |             |          |
|               |    | 2 <b>0</b> 使某条线<br>第加行<br>文品目<br>上价款                        |                                | "出让会同编号(事批文<br>出让会<br>一<br>一<br>一<br>完<br>元<br>一<br>完<br>元<br>一<br>完<br>元<br>一<br>完<br>一<br>一<br>元<br>一<br>一<br>一<br>二<br>一<br>一<br>二<br>一<br>二<br>二<br>二<br>二<br>二<br>二<br>二<br>二<br>二 | 件学母等)<br>联系人<br>同意订日期<br>完美保证金<br>選択(由)<br>部门场办人<br>部门办承人<br>终征收机关 | IQ:                                                                                                    | n I                               | <ul> <li>・土北取得方</li> <li>・ 東北取得</li> <li>・ 北北</li> <li>・ 北市</li> <li>・ 市地(房の)(成</li> <li>         自然近景主管部)(現実日</li> <li>         自然近景主管部)(現実日</li> <li>         全</li> <li>         保存</li> </ul>                                                                                                    | 式 -诗选择<br>) /<br>人<br>号<br>器<br>器<br>話<br>注<br>主 |     |      | /金标准<br>200 | etters:  |
|               |    |                                                             |                                |                                                                                                    |                                                                    | -                                                                                                    |                                   |                                                                                                    |                                                  |     |      |             |          |

温馨提示:已缴纳竞买保证金的缴费人,自然资源部门必须填报 【费源信息补录】页面中的"竞买保证金"栏次,否则将出现竞买保 证金漏缴的风险;录入了竞买保证金的,第一条扣除竞买保证金的应 缴费额应将是否分期缴款选择为"是"。

(三) 申报结果查询

自然资源部门确认申报表填写无误后,点击【申报】,申报成功 后系统自动跳转到申报结果查询页面,输入缴费人识别号并选择相关 查询条件后即可查询申报结果。查询到申报结果后自然资源部门即可 通知缴费人自行登录电子税务局缴纳费款,也可代缴费人缴纳费款, 打印缴款凭证。

| ● 国家税务总                         | 局四川省电                   | 子税务                     | ā     |                 |                        |      |                                                 |      |                  |
|---------------------------------|-------------------------|-------------------------|-------|-----------------|------------------------|------|-------------------------------------------------|------|------------------|
| ♀首页 > 税费申报及缴纳 > 申报              | 结果查询(非税收入代理版)           |                         |       |                 |                        |      |                                                 |      |                  |
| "纳限人类型<br>"脱种<br>"申报状态<br>"代理单位 | 单位<br>国有土地使用权出让权入<br>全部 | x •<br>权出让权入 × •<br>x • |       | *申报日期:<br>所屬时期: | *纳权人识别号:<br>2021-12-27 |      | <ul> <li>□ 至 2021-12-27</li> <li>□ 至</li> </ul> |      | <b>(在15</b> 23万) |
| 没有返回的                           | 税种                      | 申报类型                    | 申报日期  | 所屬时期起           | 所屬时期止                  | 申报状态 | 申报税额                                            | 快速链接 |                  |
|                                 |                         |                         | - PHO | 版权所有:服务由活       | : 国家税务总局四川省:<br>12366  | 税务局  |                                                 |      |                  |

自然资源部门也可在缴费人身份选择页面进入申报结果查询模

块。

| ●●●●●●●●●●●●●●●●●●●●●●●●●●●●●●●●●●●●                              | 局四川省电子税务局                                                      |                                 |                                                                                                    | 退出 |
|-------------------------------------------------------------------|----------------------------------------------------------------|---------------------------------|----------------------------------------------------------------------------------------------------|----|
| ● 首页 > 税農申报及缴纳 > 非税收力<br>送择身份 ●<br>● ● 位前包入<br>約税人代助号 :<br>避氾信息 : | 3週用申报表<br>取的納税人切好, 豐重場別的稅分量记信意以有消已切需要做目<br>980 ● 自然人身份<br>前次指示 | 调土地使用权出让权入申报的记录,可以点<br>19.25    | <ul> <li>志馬馬右鶴的(個吗區時登记) 进行命时登记。</li> <li>对应的申报结果查询、税器缴纳诱点面下还功部进入。</li> <li>• 申报结果查询(非税收入国有土地使用权出让收入版)</li> <li>• 税费缴纳(非税收入国有土地使用权出让收入版)</li> <li>• 缴款凭证打印(非税收入国有土地使用权出让收入版)</li> <li>• 组织临时鉴记</li> </ul> |    |
|                                                                   | <b>£</b>                                                       | 版权所有:国家税务总局四川省税务局<br>服务电话:12366 |                                                                                                    |    |

如发现申报表信息填写有误的,可在申报结果查询页面点击【申 报作废】,将申报表进行作废操作,作废申报表仅限于缴费人缴款前, 缴费人缴款后不可作废。

| taila | 国家税务总局四川省电子税                     | 务局     |           |             |            |                 |                  |        |            |             |    |  |   |           |
|-------|----------------------------------|--------|-----------|-------------|------------|-----------------|------------------|--------|------------|-------------|----|--|---|-----------|
| ●首页   | <b>税费申报及缴纳</b> > 申报结果查询(非税收入代理版) |        |           |             |            |                 |                  |        |            |             |    |  |   |           |
|       |                                  | 纳脱人类型: | 单位        |             | × •        |                 | *纳税              | 人识别号:  |            |             |    |  |   |           |
|       |                                  | *税种:   | 国有土地使用权出让 | 1有土地使用权出让收入 |            | *申报日期:<br>所属时期: | : 2021-12-24     |        | _ 至 2021-: | 12-24       |    |  | 2 |           |
|       |                                  | *申报状态: | 申振状态: 全部  |             | × •        |                 |                  |        | 至          |             |    |  |   | (Eliseidi |
|       |                                  | *代理单位: | 當有土地使用权收入 |             |            |                 |                  |        |            |             |    |  |   |           |
|       |                                  |        |           |             |            | 5ŧ              | の后再査             |        |            |             |    |  |   |           |
|       |                                  |        | 税种        | 申报类型        | 申报日期       | 所屬时期起           | 所属时期止            | 申报状态   | 申报税额       | 快速链接        |    |  |   |           |
|       | 1                                | 国有土    | 地使用权出让收入  | 正常申报        | 2021-12-24 | 2021-12-24      | 2021-12-24       | 费源信息保存 | 788000     | 総款 直看申报表 申报 | 作废 |  |   |           |
|       |                                  |        |           |             |            |                 |                  |        |            |             |    |  |   |           |
|       |                                  |        |           |             | THE X      | 版权所有:<br>服务电话:  | 国家税务总局四<br>12366 | 川省税务局  |            |             |    |  |   |           |
|       |                                  |        |           |             |            |                 |                  |        |            |             |    |  |   |           |
|       |                                  |        |           |             |            |                 |                  |        |            |             |    |  |   |           |